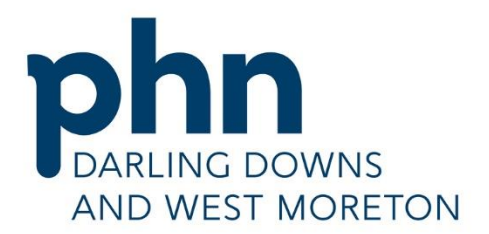

PHN Exchange Guide to Getting Started

An Australian Government Initiative

**UPDATED DECEMBER 2020** 

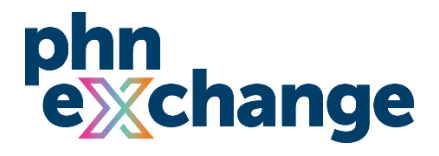

# ACCESSING THE PHN EXCHANGE FOR DARLING DOWNS AND WEST MORETON PHN

Visit the PHN Exchange website at <a href="https://www.phnexchange.com.au">https://www.phnexchange.com.au</a>

Compatible web browsers include Chrome, Firefox and Microsoft Edge.

Select the Darling Downs and West Moreton PHN region on the map.

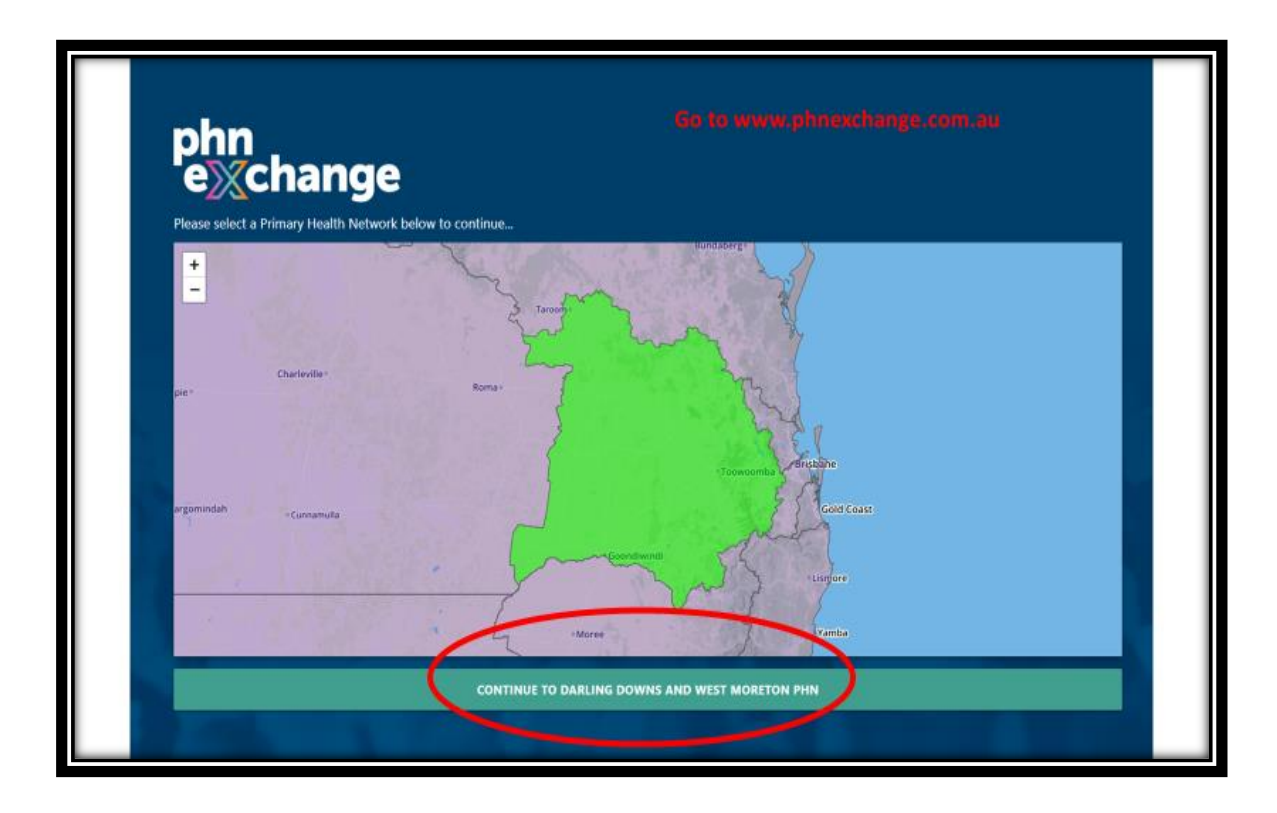

Then click 'Continue to Darling Downs and West Moreton PHN' at the bottom to proceed.

### **CREATING YOUR USER ACCOUNT**

| ← Close<br>Darling Downs and West<br>Moreton PHN                                                                                                    | Welcome to Darling Down                                                                                                    | is and West Moreton PHN                                                                                                    | PO Box 81, Toowoomba QLD 4350<br>www.ddwmphr.com.au<br>info@ddwmphr.com.au<br>(07,44515.0900 |
|----------------------------------------------------------------------------------------------------|----------------------------------------------------------------------------------------------------|----------------------------------------------------------------------------------------------------|----------------------------------------------------------------------------------------------|
| Contraction Contraction     Contraction     Contraction     Contraction     Contraction     Contraction     Contraction     Contraction     Contraction     Contraction     Contraction     Contraction |                                                                                                    | energy and the second second sec | Ecold ( 0 OpenSheeting contrology                                                            |
| Arcount                                                                                                    | ★ Priority Areas                                                                                                    | Catchment Regions                                                                                                    | PHN Resources                                                                                |
| Sign in<br>Phn<br>exchange<br>Version 4.0                                                                                                    | Community and Environment Demographics Health Conditions Health Cutcomes Primary Health Care Priority Groups Social and Economic | Cherbourg<br>Coondiwindi<br>Ipswich<br>Lockyer Valley<br>Somerset<br>Southern Downs.<br>Toowoomba                                                                                                    | Darling Downs and West Moreton PHN AIHW<br>Dashboard                                         |

Select **'Sign In'** from the menu on the left-hand side.

Record your email address, details, and a secure password for accessing PHN Exchange.

| Sign In                                                    |                                    |
|------------------------------------------------------------|------------------------------------|
| One-click sign in to PHN Exchange with a Microsoft account |                                    |
| SIGN 1                                                     | N WITH MICROSOFT                   |
|                                                            | OR                                 |
| Sign in with existing email                                | Sign up with new email             |
|                                                            | Email                              |
| Password                                                   | Preferred Name                     |
| Forgotten your password?                                   | Post Code                          |
| SIGN IN                                                    | Password @                         |
|                                                            | Confirm Password                   |
|                                                            | Tm not a robot                     |
|                                                            | RESEND CONFIRMATION EMAIL REGISTER |
|                                                            | CLOSE                              |

Once completed, click **'Register'** to proceed.

An email will be sent to the email address you recorded, to confirm registration.

|   | PHN Exchange   Confirm I                                                             | Registration 🥭 Index x                                                                                                    |
|---|--------------------------------------------------------------------------------------|----------------------------------------------------------------------------------------------------|
| ۸ | PHN-Exchange «phnexchange@murrayphr<br>to me *                                       | Lorg au-                                                                                                    |
|   | PI                                                                                   | HN Exchange                                                                                                    |
|   | Hello, you have been registered on PHN<br>If this was not you, please ignore this er | Exchange,<br>nail and the account will be removed within 48 hours.                                                                   |
|   | Confirm your regrestation, please click                                              | the link below:                                                                                                    |
|   | Reply Forward                                                                        | We need to request practices to email / notify their<br>PCLO once they have received this email and<br>confirmed their registration. |
|   |                                                                                      | We then need to link their account to the GP Data Reports.                                                                           |
|   |                                                                                      |                                                                                                    |

Please look for this email and **'Confirm Registration'** so that your account can be created.

| ← PHN Exchange                                                                                                |                                                                                                    |
|----------------------------------------------------------------------------------------------------|----------------------------------------------------------------------------------------------------|
| Darling Downs and West<br>Moreton PHN<br>DALING DOWNS<br>DALING DOWNS<br>MORETON<br>Metatalas Coverner/Maters | PO Box<br>Confirm Email<br>Please check your inbox, we have sent you an email to confirm your registration. |
| Home     Home     Priority Areas     ABS Atlas     Resources                                                  | Tentary<br>Gat 2ast                                                                                         |
| Account<br>Sign in                                                                                            |                                                                                                    |

Please advise your **Primary Care Liaison Officer**, to connect your account to your practice.

### Have a Microsoft account at your practice?

If you have a Microsoft account at your practice, you can use the PHN Exchange Single Sign On feature.

This will use your existing Microsoft account details to also log into the PHN Exchange.

You can register your details by clicking the 'Sign in with Microsoft' button.

| Sign In                                                    |                                    |
|------------------------------------------------------------|------------------------------------|
| One-click sign in to PHN Exchange with a Microsoft account |                                    |
| •                                                          | SIGN IN WITH MICROSOFT             |
|                                                            |                                    |
| Sign in with existing email                                | Sign up with new email             |
|                                                            | Email                              |
| Password                                                   | Preferred Name                     |
| Forgotten your password?                                   | Post Code                          |
|                                                            | SIGN IN Password 0                 |
|                                                            | Confirm Password                   |
|                                                            | Tim not a robot                    |
|                                                            | RESEND CONFIRMATION EMAIL REGISTER |
|                                                            | CLOSS                              |

Please follow the account registration process listed above to complete the creation of your account.

## LOGGING INTO YOUR ACCOUNT

If you linked your existing Microsoft account, you can log in using the blue **'Sign In With Microsoft'** button.

If you signed up with your email address and password, you can **'Sign in with existing email'** that you successfully registered.

| Sign In                                                    |                                    | 1  |
|------------------------------------------------------------|------------------------------------|----|
| One-click sign in to PHN Exchange with a Microsoft account |                                    | I. |
| •                                                          | SIGN IN WITH MICROSOFT             |    |
| OR                                                         | OR                                 | I  |
| Sign in with existing email                                | Sign up with new email             | Į  |
| I                                                          | Email                              |    |
| Password                                                   | Preferred Name                     | I  |
| Forgotten your password?                                   | Post Code                          | Į  |
|                                                            | Password @                         | I  |
|                                                            | Confirm Password                   | I  |
|                                                            | I'm not a robot                    | l  |
|                                                            | RESEND CONFIRMATION EMAIL REGISTER | Ļ  |
|                                                            | <br>                               | .ε |

### Forgot your password?

Select the 'Forgot your password?' link at the sign in page to start the password reset process.

| Sign In                                                    |            |       |
|------------------------------------------------------------|------------|-------|
| One-click sign in to PMN Exchange with a Microsoft account |            |       |
| •                                                          | SIGN IN WI | пі мк |
|                                                            |            | OR    |
| Sign in with existing email                                | 5          |       |
| Password                                                   | 5          |       |
| Forgotten your password?                                   |            |       |
|                                                            | SIGN IN    |       |

# ACCESSING YOUR GENERAL PRACTICE HUB WITH INFORMATION AND DATA REPORTS FOR YOUR PRACTICE

Select **'GP Hub'** on the left-hand-side.

| ← Close                                                                                                    | Welcome to Darling Downs  | and West Moreton PHN | PO Box 81, Toowoomba QLD 4350<br>www.ddwmphn.com.au<br>info@ddwmphn.com.au<br>(07) 4615 0900 |
|----------------------------------------------------------------------------------------------------|---------------------------|----------------------|----------------------------------------------------------------------------------------------|
| Darling Downs and West<br>Moreton PHN<br>DARLING DOWNS<br>AND WEST MORETON<br>A Autolin Germerinitativ<br>More<br>Priority Areas |                           | Boster<br>Cost       | Leafer ( © OpenStreetStap contributor                                                        |
| ABS Atlas                                                                                                    | ★ Priority Areas          | Catchment Regions    | PHN Resources                                                                                |
| Resources                                                                                                    | Community and Environment | Cherbourg            | Darling Downs and West Moreton PHN AIHW                                                      |
| Man Help Centre                                                                                                    | Demographics              | Goondiwindi          | Dashooard                                                                                    |
|                                                                                                    | Health Conditions         | lpswich              |                                                                                              |
| GP Hub new                                                                                                    | Health Outcomes           | Lockyer Valley       |                                                                                              |
| Account                                                                                                    | Primary Health Care       | Somerset             |                                                                                              |
| My Details                                                                                                    | Priority Groups           | South Burnett        |                                                                                              |
| Sign out                                                                                                    | Social and Economic       | Southern Downs       |                                                                                              |
| nhn                                                                                                    |                           | Toowoomba            |                                                                                              |
| exchange                                                                                                    |                           | Western Downs        |                                                                                              |

In the GP Hub you can:

- Update practice details, at the **Practice Profile** section.
- See your PIP QI reports and other information based on the data your practices shares with the PHN, at the **Data Report** section.
- Access additional resources, such as the PIPQI report for the whole region prepared for the Australian Institute of Health and Welfare (AIHW), at the **Resources** section.

### **Updating your Practice Profile**

An initial profile was created for your practice.

Click on **'Practice Profile'** within the GP Hub.

Here you can see your practice information and regularly review to ensure it remains up to date.

Importantly, the profile includes your **PIP Identifier**. This is required to ensure successful payment of the Practice Improvement Program Quality Improvement (PIP QI) Incentive to your practice.

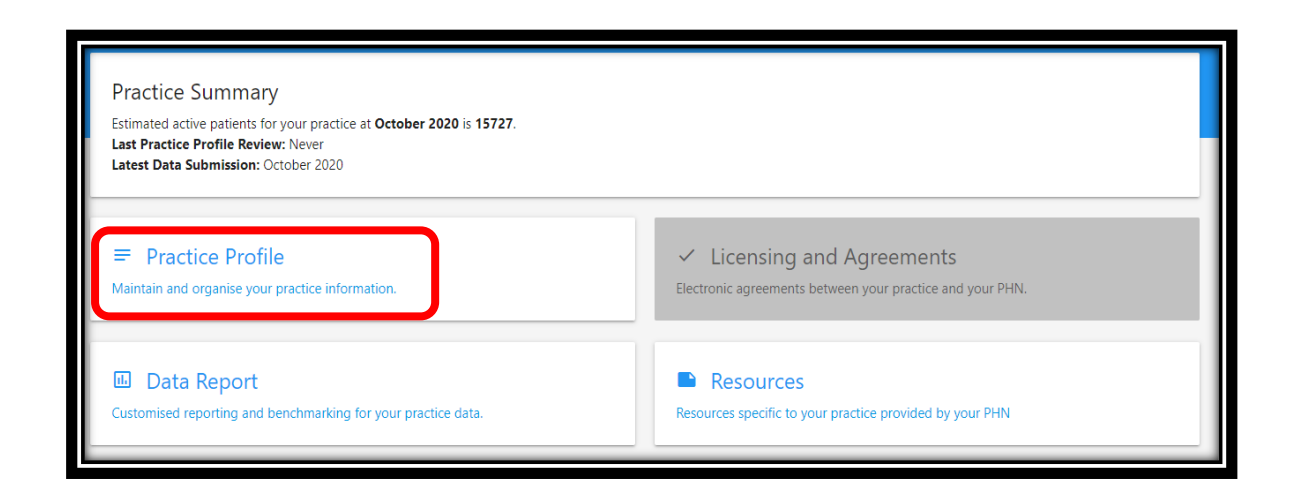

### Accessing your Data Report

See your PIP QI reports and other information from your GP Data shared with the PHN.

Select **'Data Report'** within the GP Hub.

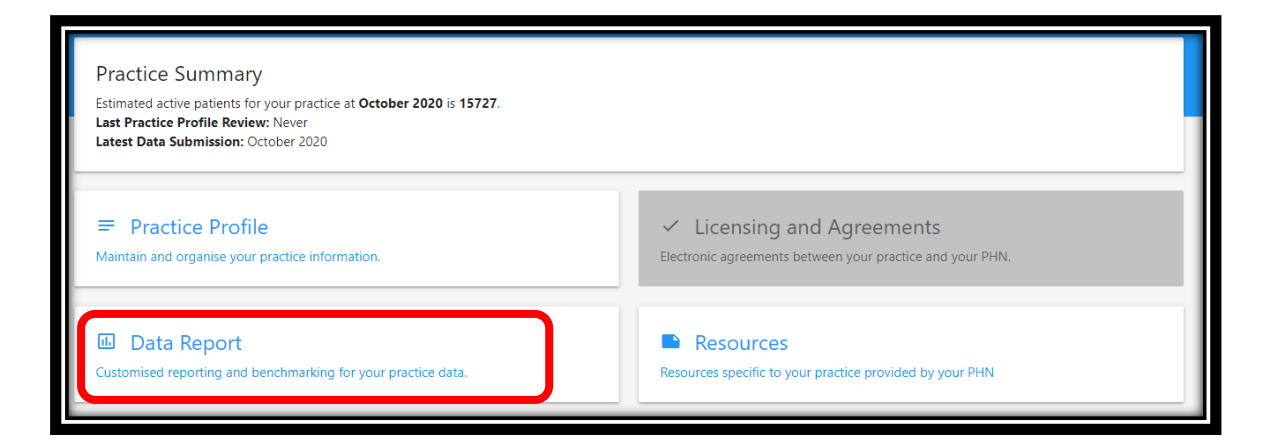

Select a report to access, including PIP QI.

| > Demographic Profile                                      |
|------------------------------------------------------------|
| > Aboriginal and Torres Strait Islander Health Assessments |
| > Data Quality Trend                                       |
| > Mental Health Trend                                      |
| > Health Assessments Trend                                 |
| > Screening Trend                                          |
| > Diabetes Trend                                           |
| > Coronary Heart Disease Trend                             |
| > Respiratory Trend                                        |

### Want more information about the Data Report?

Click on the one-minute video to hear a brief explanation of the data trend or click on the print tab to print the viewed page.

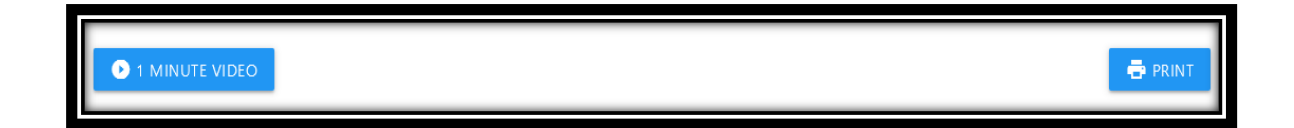

#### **Access additional Resources**

Darling Downs and West Moreton PHN will place additional resources for practices in the PHN Exchange, such as the PIPQI report for the whole region prepared for the Australian Institute of Health and Welfare (AIHW).

Select 'Resources' within the GP Hub to access these.

| Practice Summary<br>Estimated active patients for your practice at October 2020 is 15727.<br>Last Practice Profile Review: Never<br>Latest Data Submission: October 2020 |                                                                                                    |
|----------------------------------------------------------------------------------------------------|----------------------------------------------------------------------------------------------------|
| Practice Profile<br>Maintain and organise your practice information.                                                                                                    | <ul> <li>Licensing and Agreements</li> <li>Electronic agreements between your practice and your PHN.</li> </ul> |
| Data Report     Customised reporting and benchmarking for your practice data.                                                                                            | Resources<br>Resources specific to your practice provided by your PHN                                           |